### Benevity Causes Portal への慈善 団体の登録方法

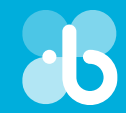

下記の手順で、ご自分の慈善団体プロフィールを完全に有効にできます。各手順を完了すると、参加できるギフト マッチング プロ グラムが増え、資金提供者の詳細なレポートにアクセスできるようになり、電子送金による寄付を受け取れるようになります。

#### 💼 手順 1: 慈善団体を登録する

<u>causes.benevity.org</u> にアクセスして [Register Your Charity] をクリック します。

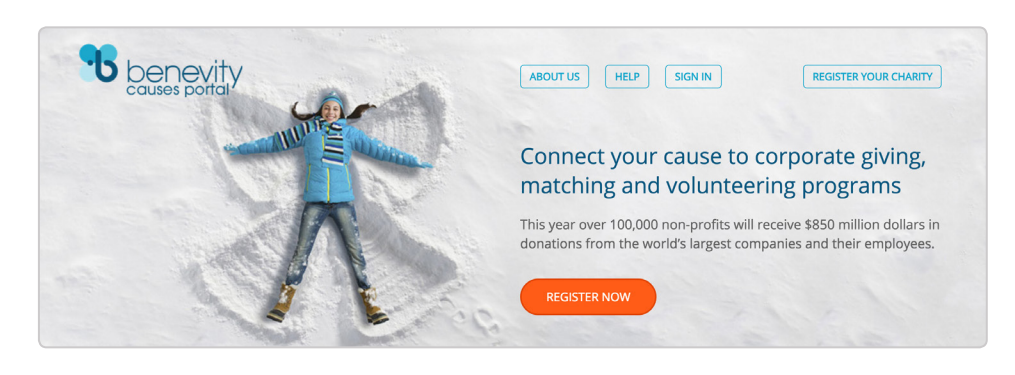

データベースでご自分の慈善団体プロフィールを検索します。 具体的には、団体が拠点とする国を選択し、団体名または団体の登録番号(たとえば、米国では EIN)を入力し、[Search]をクリックします。

#### **Register Your Charity**

First, help us find your Charity Profile in our database:

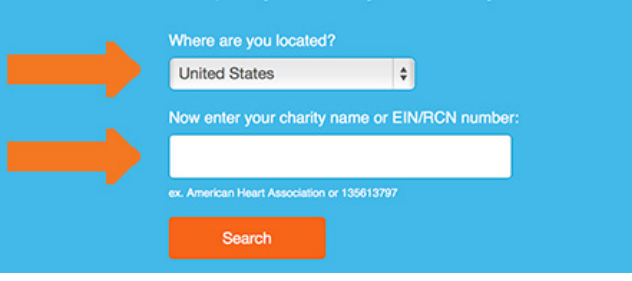

一覧からご自分の慈善団体を探して 選択します。詳細が表示されるので、ご 自分の団体で間違いないことを確認 し、[Register Your Charity] をクリッ クします。

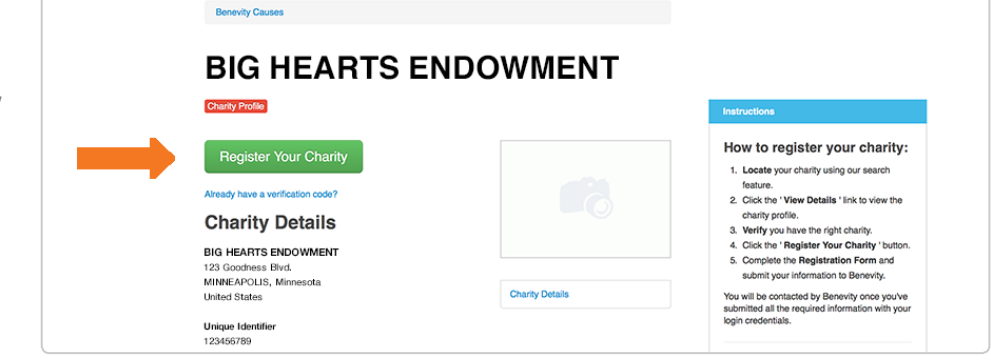

| 表示されるフォームに連絡先の情報を<br>入力し、パスワードを設定します。今後<br>は、このパスワードでログインします。<br>団体の確認手続きを行うこと、および<br>利用規約(Terms of Use)に同意しま      |                                                                                     | Benevity Causes / Register Your Charty<br>Register Your Charty<br>Please complete your Charty Profile by filling out the following information.<br>Your Organization      |                                                                                                 |                           |     |
|----------------------------------------------------------------------------------------------------|-------------------------------------------------------------------------------------|----------------------------------------------------------------------------------------------------|-------------------------------------------------------------------------------------------------|---------------------------|-----|
| す(確認手続きについては、次の手順<br>Verify Your Organization をご覧く<br>ださい)。<br>画面の下部で表示されるキャプチャ コ<br>ードを入力し、[Submit] をクリックし<br>ます。 |                                                                                     | Your organization name and<br>registration number are not aditable. If<br>you wish to ad this information you<br>must wait until your registration has<br>been processed. | Organization Name *<br>LOG CHURCH<br>Government Issued Charity Registration Number<br>910864757 |                           |     |
|                                                                                                    |                                                                                     | Contact Information                                                                                                    | Your Name *                                                                                     |                           |     |
| 各手順を完了すると、[Dashboard]<br>ページでの進行状況に反映されます。                                                                         | <ul> <li>✓ Projects</li> <li>✓ Volunteering</li> <li>✓ Reports</li> </ul>           | 0<br>0 Your A<br>☑ Regi                                                                                                    | ACCOUNT IS 20% Comple                                                                           | Complete                  |     |
|                                                                                                    | <ul> <li>Charity Profile</li> <li>Certification</li> <li>Donation Method</li> </ul> | O Verify<br>O Com                                                                                                    | y Your Identity plete Self-Certification pletectronic Donation Payments                         | Not Complete Not Complete | 20% |

## ▲ 手順 2: 団体の確認手続きを行う

ポータルを使用して支援を受けるすべての団体について実態を確認することは、団体そのものとユーザーの両方のセキュリティにとって重要です。

そのため、慈善団体プロフィールの編集と、資金提供者レポートへのアクセスには、団体の実態を確認できる書類の事前提出が必要です。

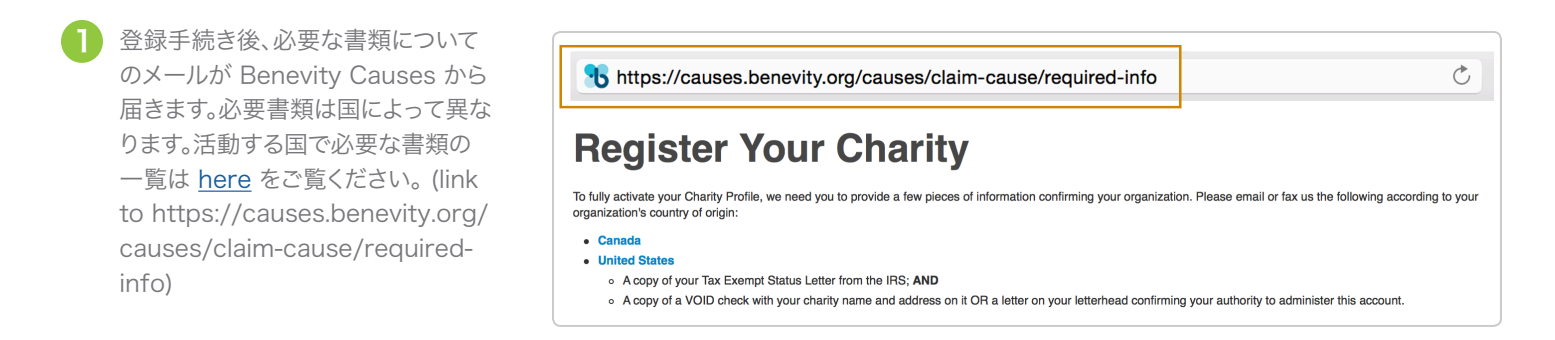

書類を <u>verification@benevity.org</u> 宛てのメール、または +1 403 237 7975 へのファックスでお送りくださ い。

| benevity<br>causes portal                                   | Verification is Pending                            |
|-------------------------------------------------------------|----------------------------------------------------|
| Currently Managing:<br>BIG HEARTS ENDOWMENT<br>EDIT CHARITY | Unverified Charities:                              |
| Dashboard                                                   | In the sent verification documents for this cause. |
| 🗲 Projects 🛛 🖸                                              | Submit                                             |
| 😁 Volunteering 0                                            |                                                    |

Next Step: Verify Your Identity O

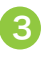

Benevity にて確認書類を審査し、確認 後にメールをお送りします。

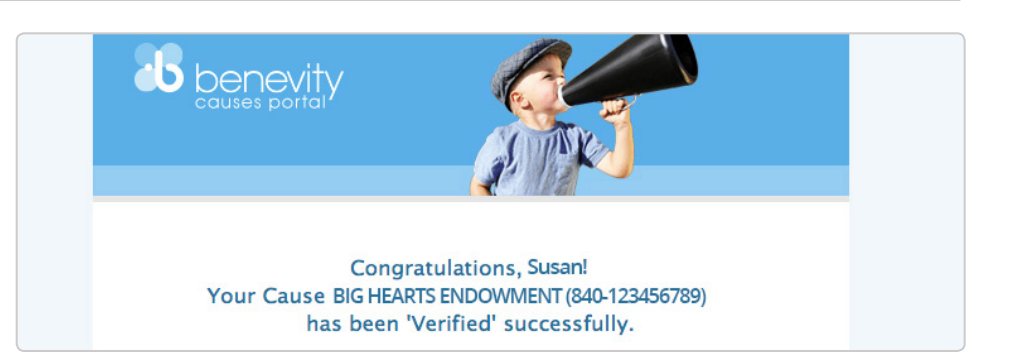

### 🔅 手順 3: 自己申告する

多くの企業では、ギフト プログラムやマッチング プログラムへの慈善団体の参加資格に具体的な条件を定めています。こうした一般的な資格条件について、慈善団体が自己申告できるように、自己申告プロセスが設けられています。慈善団体が初回の自己申告を行うと、資格のあるすべての プログラムに自動的に参加できます。なお、申告は毎年更新する必要があります。

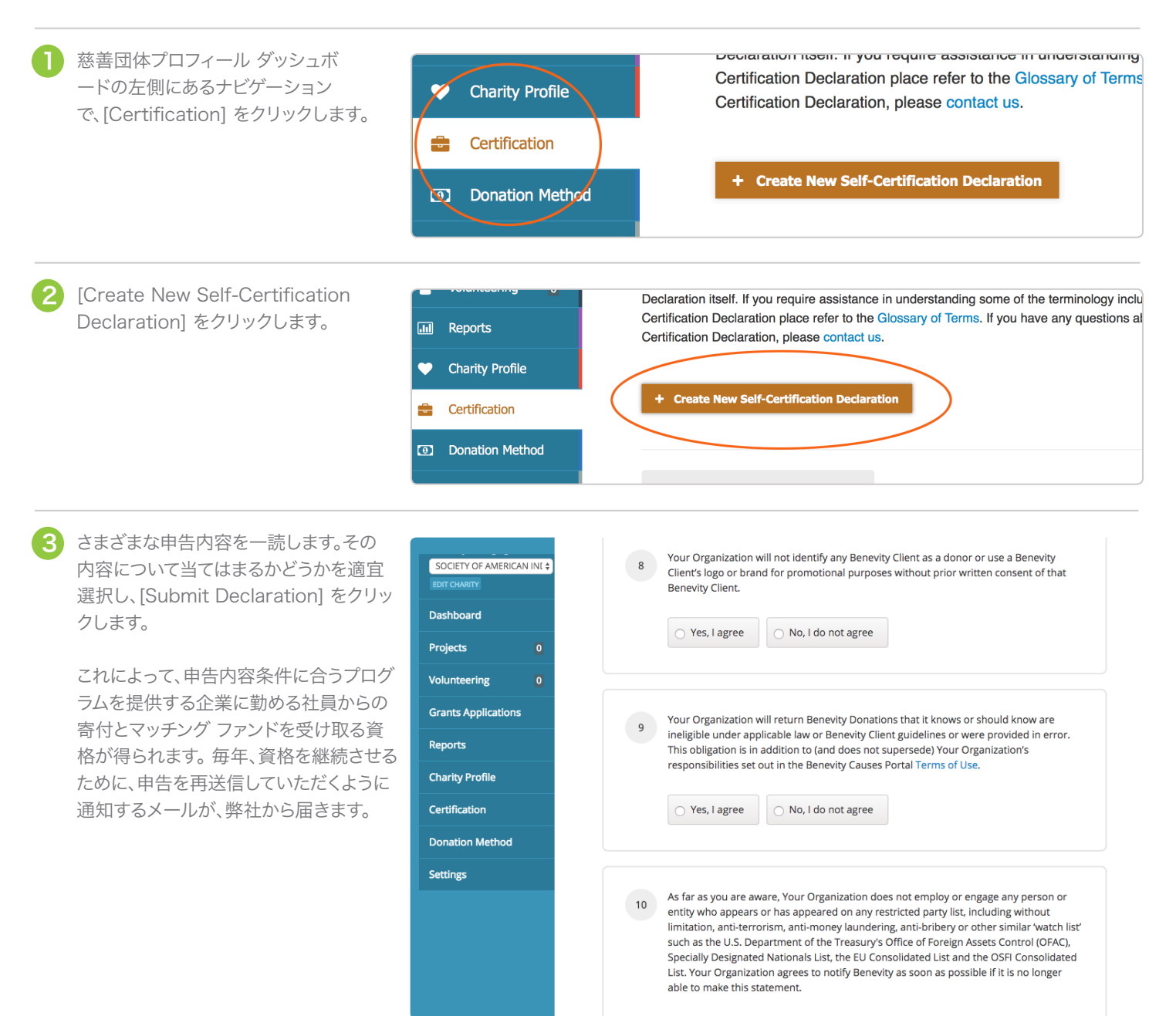

# 🔮 手順 4: 寄付の電子送金

世界中がオンラインに移行するなかで、特に何万件もの寄付を扱う企業では、小切手の利用はコストと手間がかかりすぎます。寄付の電子送金を設定し、その団体の銀行口座で直接安全に送金を受け取れば、処理の手間や手数料を節減できます。電子送金を受け取る団体にのみマッチングファンドを提供する企業も少なくありません。

注: ほとんどの国(米国、カナダ、シンガポールを除く)で、団体が電子送金を受け取ることが必須となっています。

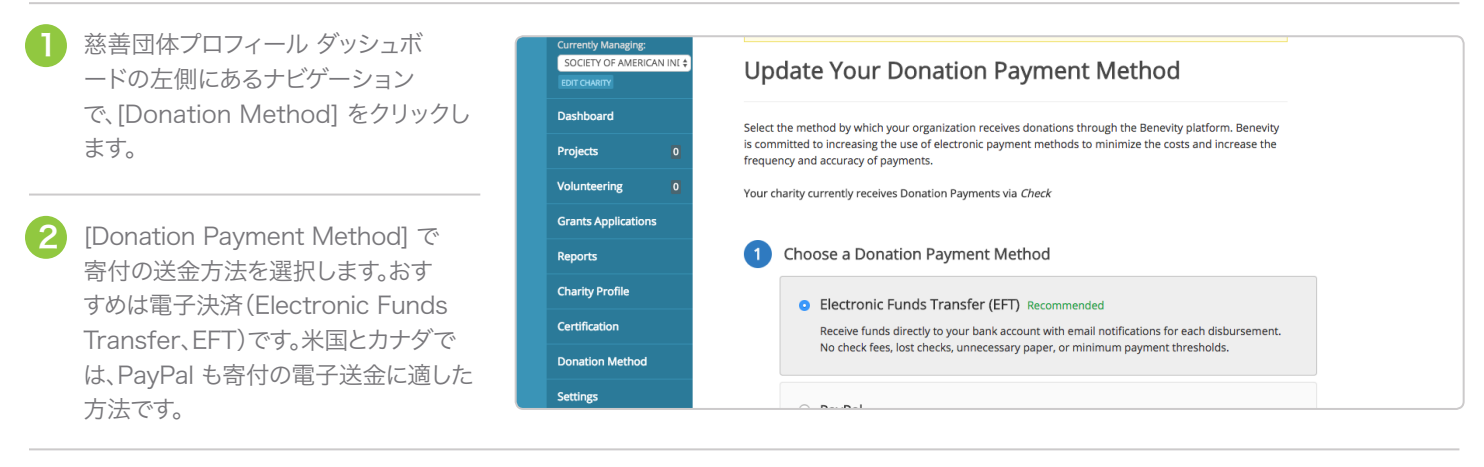

3 表示されるフォームに団体の詳細を入 力します。

> ・ 電子決済での寄付金の受け取りの 場合、銀行口座への電子送金のため、確 認書類のアップロードが必要です。

入力した詳細を確認して、[Submit]を クリックします。ご提供いただいた情報 の確認後、電子送金の設定完了メール をお送りします。

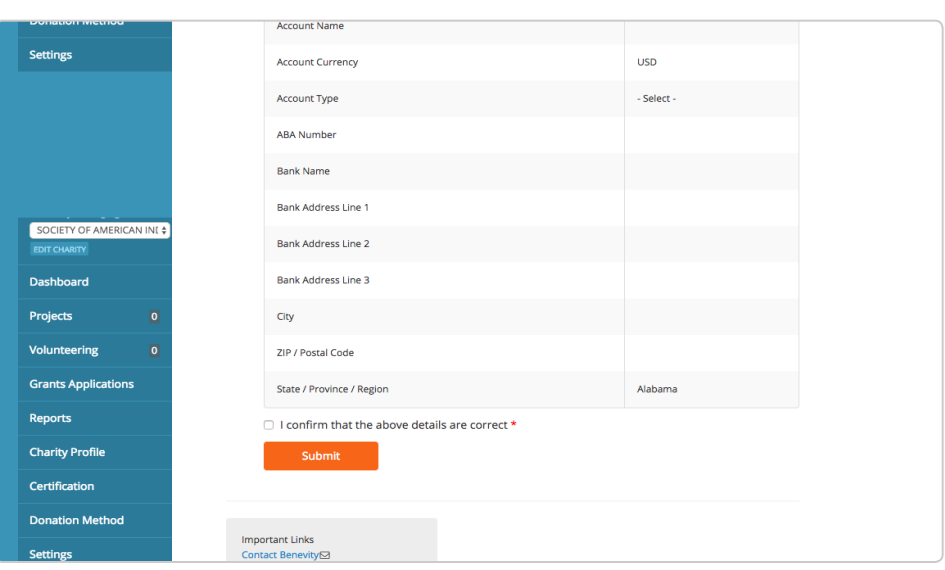

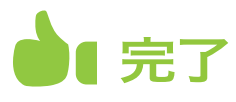

以上で、慈善団体プロフィールが Benevity Causes Portal で完全に有効になりました。

・登録後、以下のことができるようになります。

- ・参加できるギフト マッチング プログラムが増えます。
- ・資金提供者の詳細なレポートにアクセスできます。このレポートには、Benevity プラットフォ ームを通じて団体の活動を支援する個人や企業の情報が記載されます。
- ・寄付の電子送金を安全に効率よく受け取り、時間とコストを節減できます。
- ・慈善団体プロフィールを更新して、団体の理念に関する詳しい説明を記載できます。
- ・ボランティアの機会やプロジェクトを作成できます。

Your Account is 100% Complete

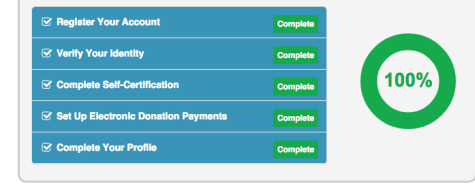

ダッシュボード ページの動画では、慈善 団体プロフィールを活用する方法をご紹 介しています。ぜひご覧ください。

#### ご不明な点がありましたら、お気軽にお問い合わせください。 <u>charities@benevity.com</u> 宛てにメールをお送りいただければ、団体の登 録をお手伝いいたします。

Find us Here #100, 402 11 AVE SE Calgary, AB T2G 0Y4 benevity.com 1.855.237.7875

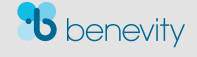